Segerstrom High School
AERIES
PORTALS

Make sure you check your aeries portal to check the following information:

Check your class schedules

Check google meet codes

## Go to https://www.sausd.us/segerstrom Click on "Resources" Click on "Aeries Student Portal"

| HOOL           | RESOURCES       | COUNSELING          | ATHLETICS     | ACTIVITIES |
|----------------|-----------------|---------------------|---------------|------------|
| EGERSTE        | Frequently Ask  | ed Questions        | 습<br>District | <br>Our    |
| ion senoc      | Aeries Student  | Portal              | Home          | Schools    |
| reparing All : | After School Ja | gs                  | r             |            |
|                | AP Program      |                     |               |            |
|                | Attendance/Re   | portar una ausencia |               |            |
|                | AVID            |                     |               |            |
| OR             | Community Se    | rvice               | 112           |            |
| SIL            | Crisis and Well | ness Resources      |               |            |

# Segerstrom High School LOG IN TO AERIES

## Log into Aeries as you normally would

Santa Ana Unified School District

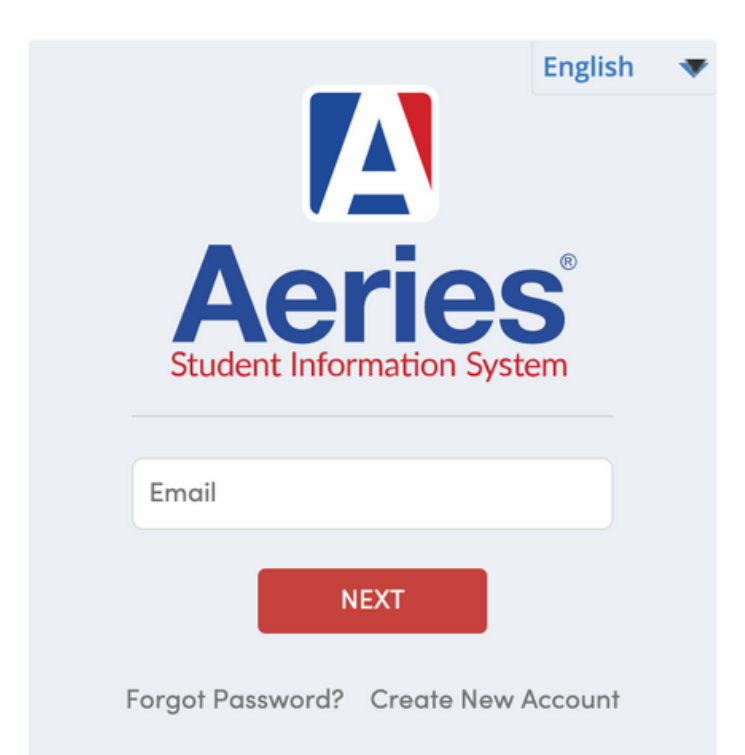

If this is your first time logging in, contact our School Office Assistant at (714) 241-5000 or by email at sylvia.rangelherrera@sausd.us to get a verification code you will need to create your account.

## How to view your Schedule

Click on "Change Student" and make sure your current grade and school appear correctly

Click on "Classes"

**Change Student** Grd 10 - Segerstrom HS Add New Student To Your Account Grades Classes Test Score Classes \_\_\_\_ Course Requests

## SCREENSHOT YOUR CLASS SCHEDULE

Make sure to take a screenshot of your schedule that you can refer back to in case Aeries is not available

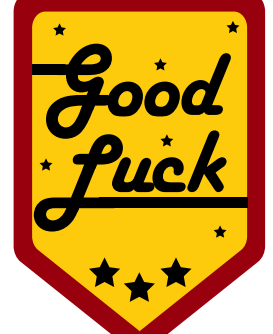

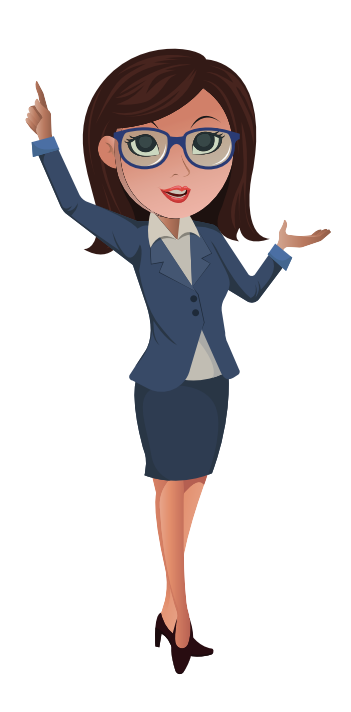

| ⊖Quick Print           | ₽Pr | int C | hanges | <b>⊖</b> Print          |      | Sort b | y Term | <mark>√</mark> View |
|------------------------|-----|-------|--------|-------------------------|------|--------|--------|---------------------|
| Segerstrom High School |     |       |        |                         |      |        |        |                     |
| Course                 | Pd  | Trm   | Days   | Teacher                 | Sec  | Room   | Today  | Email               |
| 325AF - Leadership     | 0   | F     | MTWTF  | 77 – Stoewsand, Shelby  | 49   | C107   |        | shelby.st           |
| 780AF - AP World Hist  | 1   | F     | MTWTF  | 37 - Jordan, Sara R     | 1007 | C203   |        | sara.jora           |
| 223AF - Spanish III    | 2   | F     | MTWTF  | 36 - Johnson, Maria J   | 2067 | C109   |        | maria.jo            |
| 430AF - Geometry       | 3   | F     | MTWTF  | 202 - Tieu, Ngoc        | 3014 | E105   |        | ngoc.tie            |
| 668AF - PrinEngr PLTV  | V 4 | F     | MTWTF  | 91 - Woods, Adam R      | 4352 | D205   |        | adam.w              |
| 30HF - English 10 H    | 5   | F     | MTWTF  | 98 - Barron, Melinda    | 5031 | A177   |        | melinda             |
| 640AF - Chemistry      | 6   | F     | MTWTF  | 102 - Nimmo, Samuel     | 6034 | D208   |        | samuel.ı            |
| 329VF – Seminar 10     | 9   | F     | MTWTF  | 41 – Kimmons, Herbert C | 9028 | E103   |        | herbert.            |

## HOW TO ACCESS GOOGLE MEET CODES

Use Aeries to view Google Meet codes for all your classes

## Click on "Dashboard"

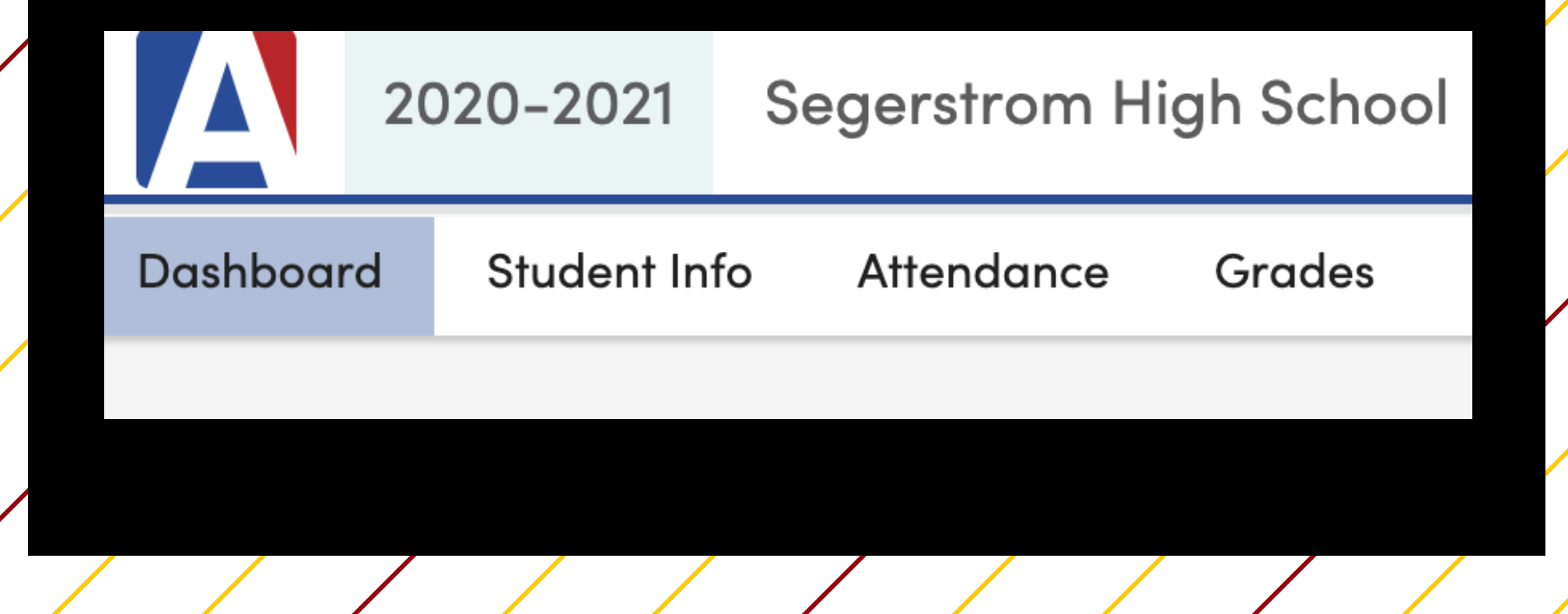

Under **Meeting** column Click on "..."

Write down "Join Code<sup>"</sup> for each class, in case Aeries is not available.

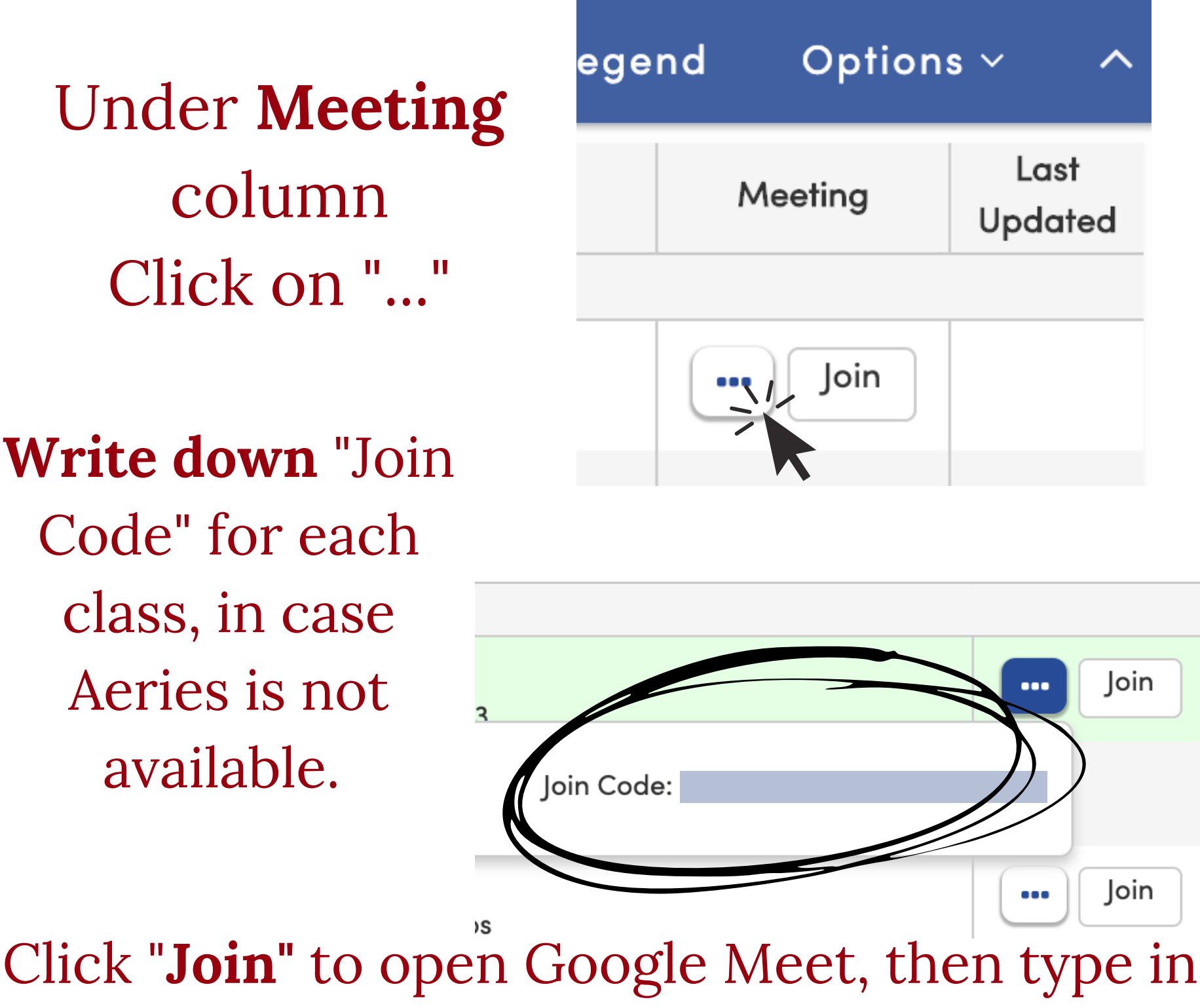

the "Join Code" provided by your teacher.

How to access teachers' Google Classroom or Canvas course Use this feature to view messages and assignments in your online classroom

While on the "Dashboard" tab look under Website and Click **"Visit Website"** 

If you are not part of a teacher's Google or Canvas classroom use **"Access Code"** to enroll

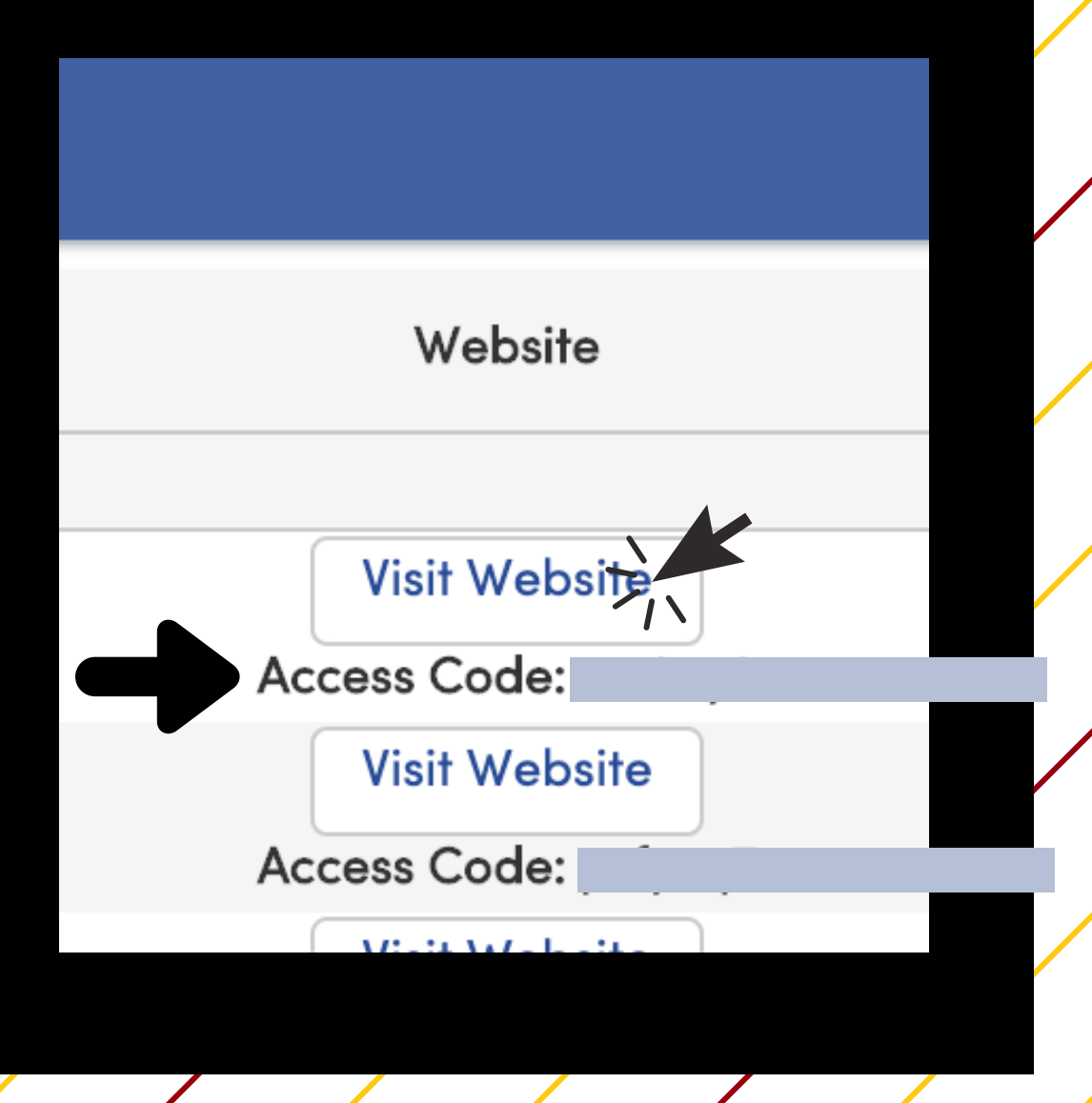

Make sure to write down Google Meet codes and review the schedule below before the first day of school. We start this Monday, August 17 with Homeroom at 8:30am then periods 1,3,5.

| Monday<br>(260 min)                                                                                                    | Tuesday<br>(260 min)                                                                                                    | Wednesday<br>(240 min)                                     | Thursday<br>(260 min)                                                                                                    | Friday<br>(260 min)                                                                                                    |
|----------------------------------------------------------------------------------------------------|----------------------------------------------------------------------------------------------------|------------------------------------------------------------|----------------------------------------------------------------------------------------------------|----------------------------------------------------------------------------------------------------|
| <ul> <li>8:00-8:30</li> <li>Get connected.</li> <li>Check in if tech support<br/>is needed</li> <li>Check emails</li> <li>Eat Breakfast</li> </ul> | <ul> <li>8:00-8:30</li> <li>Get connected.</li> <li>Check in if tech support<br/>is needed</li> <li>Check emails</li> <li>Eat Breakfast</li> </ul> | Delayed<br>Start                                           | <ul> <li>8:00-8:30</li> <li>Get connected.</li> <li>Check in if tech support<br/>is needed</li> <li>Check emails</li> <li>Eat Breakfast</li> </ul> | <ul> <li>8:00-8:30</li> <li>Get connected.</li> <li>Check in if tech support<br/>is needed</li> <li>Check emails</li> <li>Eat Breakfast</li> </ul> |
| HR 8:30-8:50<br>1 9:00-9:50<br>3 10:00-10:50<br>5 11:00-11:50                                                                                      | 0 7:30-8:20<br>HR 8:30-8:50<br>2 9:00-9:50<br>4 10:00-10:50<br>6 11:00-11:50                                                                       | 1 - 9:25 - 10:05<br>2 - 10:10 - 10:50<br>3 - 10:55 - 11:35 | HR 8:30-8:50<br>1 9:00-9:50<br>3 10:00-10:50<br>5 11:00-11:50                                                                                      | 0 7:30-8:20<br>HR 8:30-8:50<br>2 9:00-9:50<br>4 10:00-10:50<br>6 11:00-11:50                                                                       |
| Lunch 11:50 - 12:50                                                                                                    | Lunch 11:50 - 12:50                                                                                                    | Lunch 11:40 - 12:40                                        | Lunch 11:50 - 12:50                                                                                                    | Lunch 11:50 - 12:50                                                                                                    |
| 1:00-2:50<br><u>Whole Group</u><br>P1 - 1:00 - 1:30<br>P3 - 1:40 - 2:10<br>P5 - 2:20 - 2:50                                                        | 1:00-2:50<br><u>Whole Group</u><br>P2 - 1:00 - 1:30<br>P4 - 1:40 - 2:10<br>P6 - 2:20 - 2:50                                                        | 4 - 12:40 - 1:20<br>5 - 1:25 - 2:05<br>6 - 2:10 - 2:50     | 1:00-2:50<br><u>Whole Group</u><br>P1 - 1:00 - 1:30<br>P3 - 1:40 - 2:10<br>P5 - 2:20 - 2:50                                                        | 1:00-2:50<br><u>Whole Group</u><br>P2 - 1:00 - 1:30<br>P4 - 1:40 - 2:10<br>P6 - 2:20 - 2:50                                                        |